## ICBC 📴 中国工商银行 (亚洲)

## Apple Pay 綁卡自助教學

用 Apple Pay 付款, 簡單、安全又私密, 讓你在店內、網上, 甚至喜愛的 app 中輕鬆購物。

中國工商銀行(亞洲)推出新方式,讓您可以更安全、無縫地綁定 信用卡到 Apple Wallet。

如有查詢,請致電客戶服務熱線 (852) 218 95588。

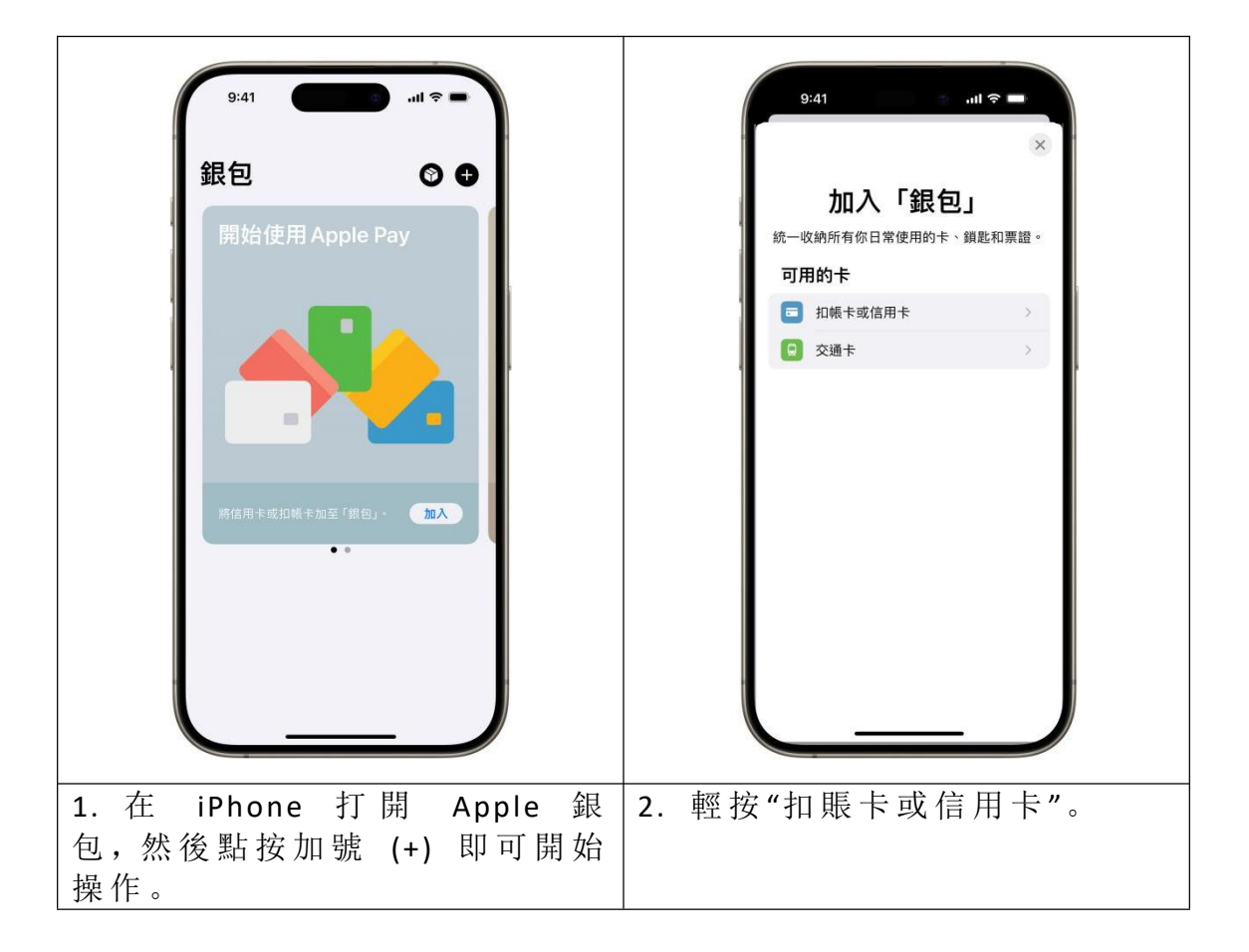

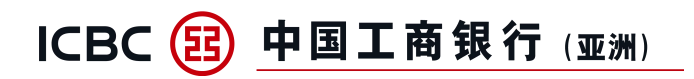

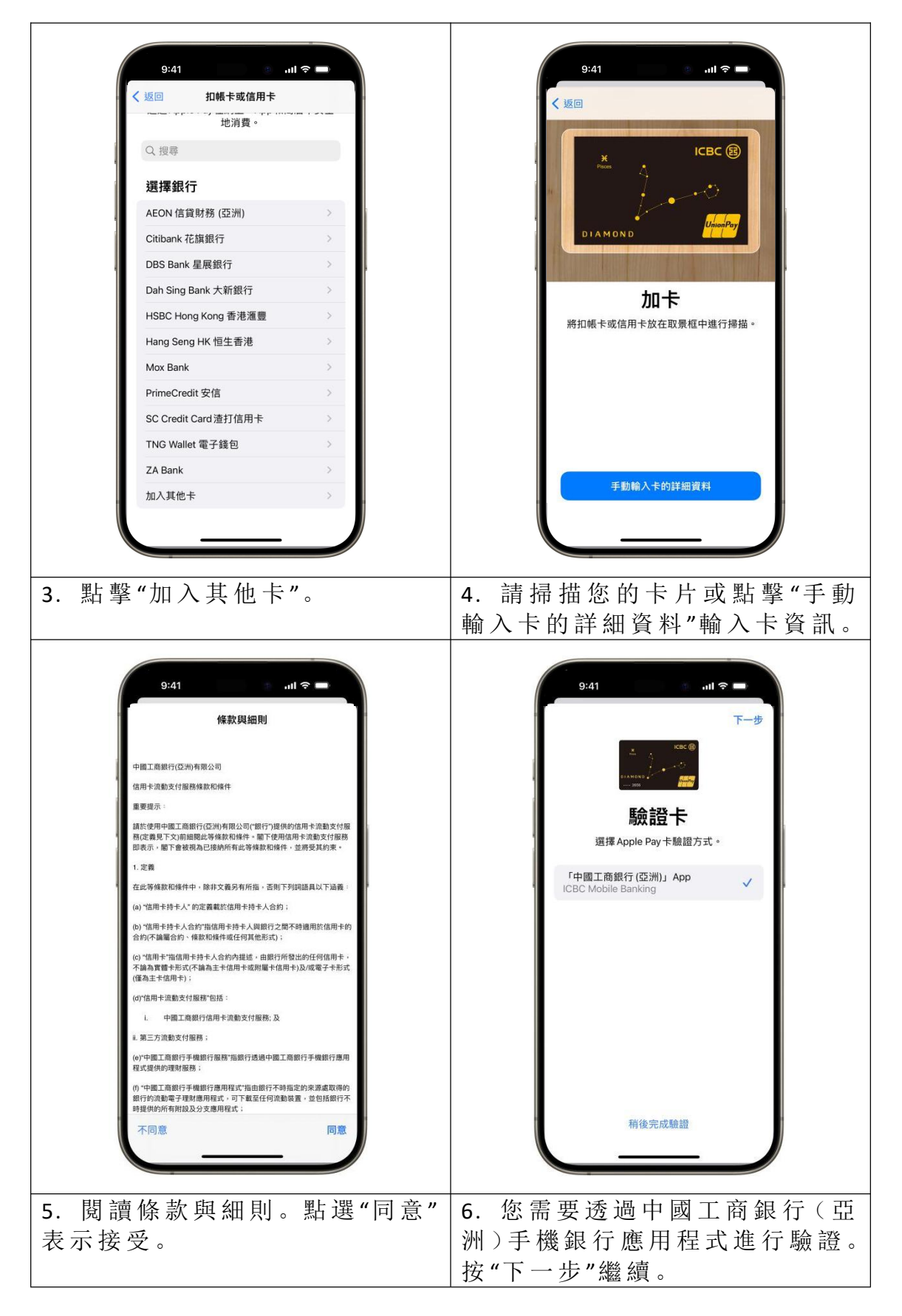

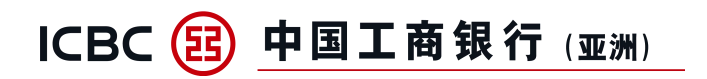

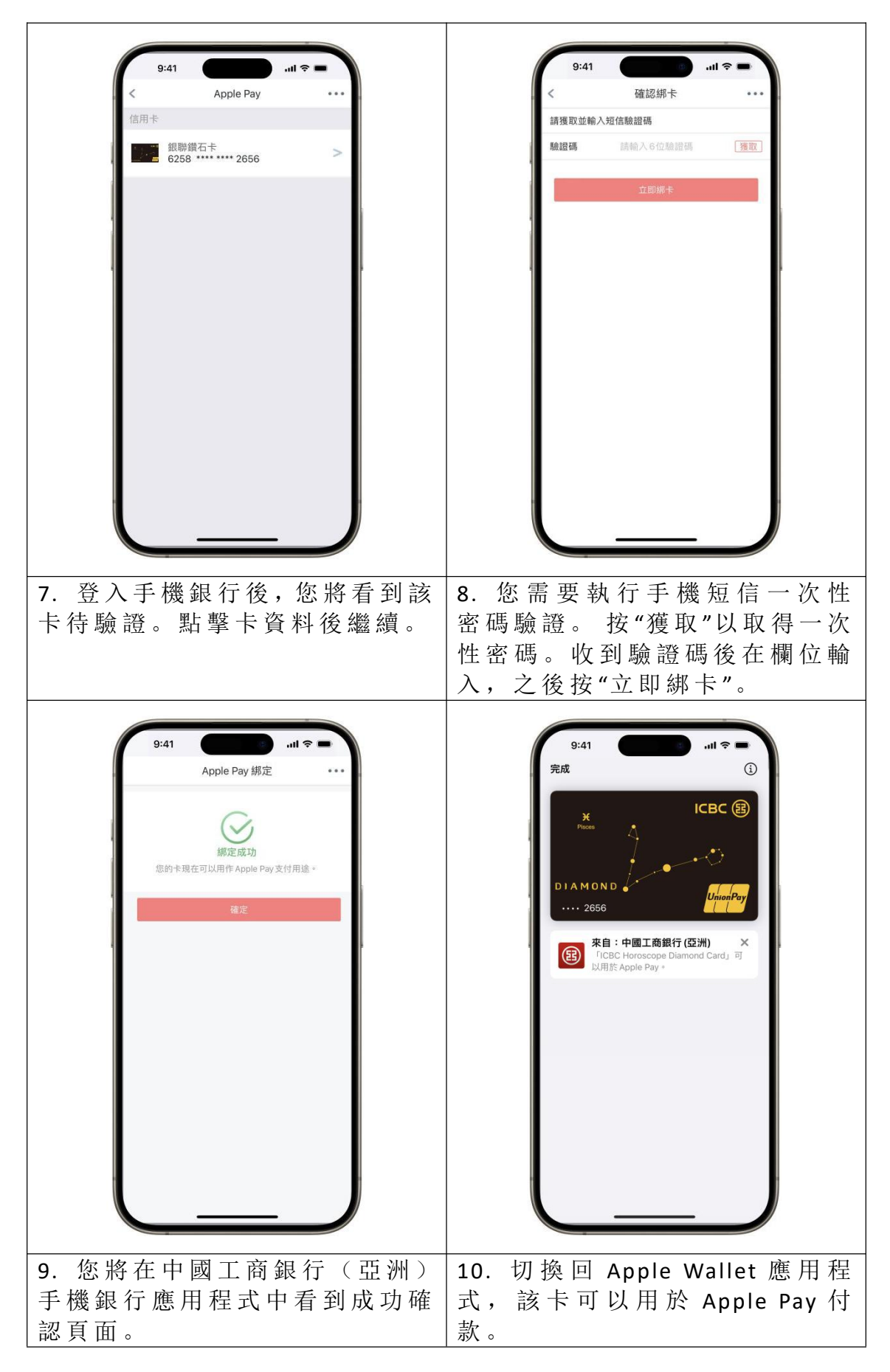